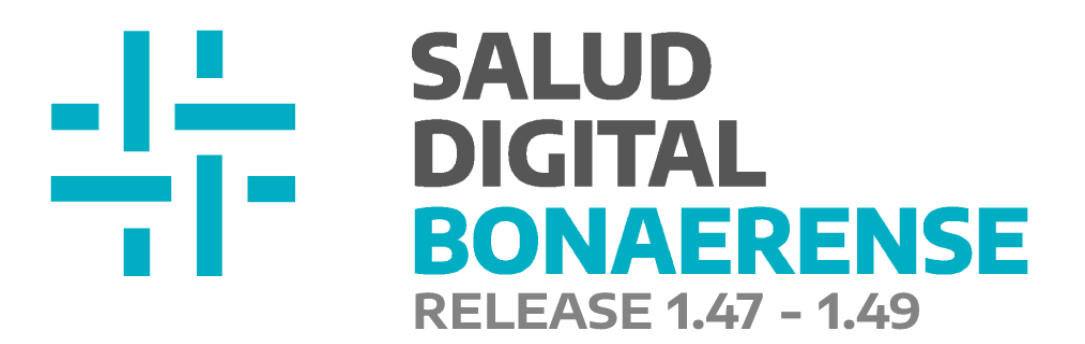

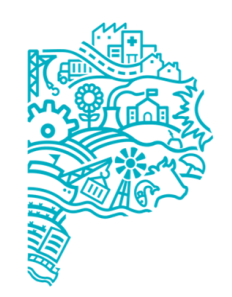

MINISTERIO DE SALUD PROVINCIA DE BUENOS AIRES Dirección de Salud Digital.

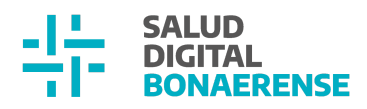

# Índice

| Gestión de Pacientes                                                          | 2  |
|-------------------------------------------------------------------------------|----|
| Adjuntar archivos a la información del paciente                               | 2  |
| Gestión de Pacientes                                                          | 4  |
| Marcar pacientes para auditoría                                               | 4  |
| Gestión de Turnos                                                             | 7  |
| Solicitudes de referencia por línea de cuidado con turno protegido            | 7  |
| Gestión de Turnos                                                             | 9  |
| Configuración de agendas por línea de cuidado/sin línea de cuidado            | 9  |
| Referencias                                                                   | 10 |
| Lxs usuarixs con rol profesional pueden buscar y reservar turnos protegidos   | 10 |
| Reporte de referencias -Información del turno asociado                        | 11 |
| Solicitud de referencia - teléfono de contacto                                | 12 |
| Backoffice                                                                    | 13 |
| Gestión de roles de usuarixs                                                  | 13 |
| Mejoras generales                                                             | 15 |
| 1. Error en fecha de inicio de internación                                    | 15 |
| 2. Definición de número de matrícula                                          | 16 |
| 3. Problemas en resumen                                                       | 18 |
| 4. Visualización del texto libre de una evolución en Histórico de Evoluciones | 18 |
| 5. Nombres de profesionales                                                   | 19 |
|                                                                               |    |

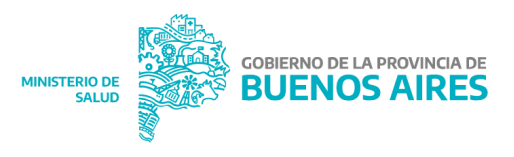

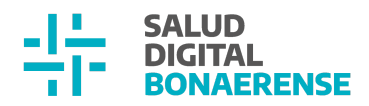

## Actualización HSI 1.47 - 1.49

## **Gestión de Pacientes**

Adjuntar archivos a la información del paciente

Desde esta actualización, el **personal administrativo** cuenta con la posibilidad de adjuntar un archivo a la información del paciente, y ver el ID y el estado del mismo en el MPI (estos últimos datos no son editables).Esta funcionalidad se encuentra disponible al momento de *editar* la información de la persona. Al seleccionar el botón para adjuntar un archivo, se abrirá la posibilidad de buscarlo en el ordenador y seleccionarlo para adjuntarlo.

Luego de cargarlo, es posible eliminarlo por única vez a través del botón que se visualiza con un cesto de basura, para el caso en el que se haya subido erróneamente. Finalizada la carga, al seleccionar *continuar* se guardará lo adjuntado y ya no será posible eliminar los archivos.

| ditar F           | Paciente        |   |                     |
|-------------------|-----------------|---|---------------------|
| ngresá los siguie | entes datos.    |   | Documento adjunto.j |
| Тіро              | Nº de documento |   |                     |
| DNI 👻             | 32558998        |   |                     |
| D Paciente        | Estado          |   |                     |
| 15487             | Validado        | - |                     |

Posteriormente el/los archivo/s adjuntos podrán visualizarse enlistados en la información del paciente con la posibilidad de ser descargados. Asimismo, si se vuelve a *editar* dicha información, también figurarán los archivos cargados previamente, con posibilidad de agregar nuevos.

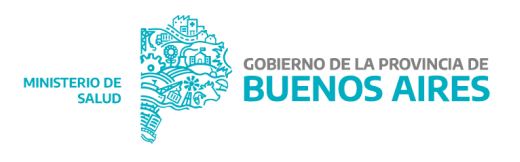

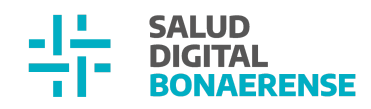

|                   |                            |                    | Estado: Validado 🧪 |
|-------------------|----------------------------|--------------------|--------------------|
|                   | Rodrigo GIACC              | 00                 |                    |
|                   | ID 2                       |                    |                    |
|                   | Masculino · 39 años        |                    |                    |
|                   | EN INTERNACIÓN             |                    |                    |
|                   |                            |                    |                    |
| INFORMES          |                            |                    |                    |
| යි Informa        | ción Personal              |                    |                    |
|                   |                            |                    |                    |
| Documento         |                            | CUIL/CUIT          |                    |
| DNI 30467004      | •                          | Sin Información    |                    |
| Domicilio         |                            | Fecha de Nacimient | to                 |
| Sin Informació    | n                          | 16/09/1983         |                    |
| Email             |                            | Nro de teléfono    |                    |
| Sin Informació    | 'n                         | Sin Información    |                    |
| Cobertura         |                            |                    |                    |
| Medife 20         | 409876                     |                    | ~                  |
|                   |                            |                    |                    |
| 0.5.P. BUE        | NUS AIRES (IUMA)           |                    | ×                  |
| Documentos adju   | untos                      |                    |                    |
| OUTPATIEN         | T_7555_20230111174         | 46.pdf             |                    |
|                   |                            |                    |                    |
| Clinica Chacabuco |                            |                    |                    |
| TANDIL            | Editar paciente            | sionado            |                    |
| Pacientes         | Tipo de documento*         | Nº de documento*   |                    |
| Costión de turnos | DNI                        | 30467004           |                    |
|                   | ӏ Marcar paciente para aud | litoria            |                    |
| Gestion de camas  | ID Paciente                | Estado             |                    |
| 🛃 Guardia         | 2                          | Validado           |                    |

Si lx paciente no tiene archivos adjuntos, en la información se verá la sección de Documentos Adjuntos junto con la descripción "Sin información".

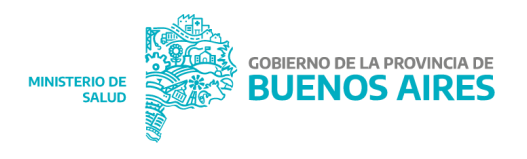

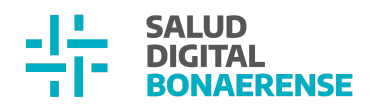

| ID 6161<br>Femenino · 26 años |                                    |
|-------------------------------|------------------------------------|
| INFORMES                      |                                    |
| Documento<br>DNI              | CUIL/CUIT                          |
| Domicilio<br>Sin Información  | Fecha de Nacimiento                |
| Email<br>Sin Información      | Nro de teléfono<br>Sin Información |
| Cobertura                     |                                    |
| O.S.P. BUENOS AIRES (IOMA)    | ~                                  |

Aclaración: El rol administrador institucional puede visualizar si el paciente tiene documentos adjuntos, pero no podrá descargarlos.

## Gestión de Pacientes

### Marcar pacientes para auditoría

Cuando el personal administrativo detecta errores o inconsistencias en los datos de una persona, tendrá la posibilidad de informarlo al equipo de auditoría.

Para hacerlo, es necesario acceder a la *edición* de la información del paciente, y seleccionar el botón "Marcar paciente para auditoría". Se abrirá una ventana en la cual podrá adjuntar un mensaje para que el mismo sea posteriormente leído por personal auditor.

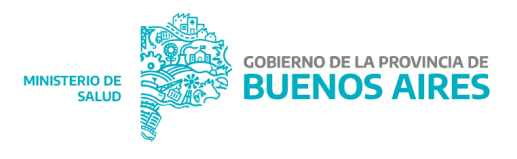

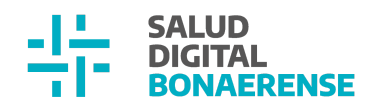

| Editar paciente                                  |                                                            |                             |
|--------------------------------------------------|------------------------------------------------------------|-----------------------------|
| Se editará el paciente sele                      | ccionado                                                   |                             |
| Tipo de documento*                               | Nº de documento*                                           |                             |
| DNI                                              | 30467004                                                   |                             |
| 🔝 Marcar paciente para a                         | uditoria                                                   |                             |
| ID Paciente                                      | Estado                                                     |                             |
| 2                                                | Validado                                                   |                             |
|                                                  |                                                            |                             |
| Mensaje para auc<br>Por favor ingrese un mensaje | <b>litoría</b><br>argumentando el motivo por el cual el pa | ×<br>aciente debe auditarse |
| Mensaje                                          |                                                            | 11                          |
|                                                  |                                                            | CANCELAR GUARDAR            |

Al guardar el mensaje, el mismo se visualizará junto con los demás campos dentro de la sección de edición, como así también en la tarjeta del paciente.

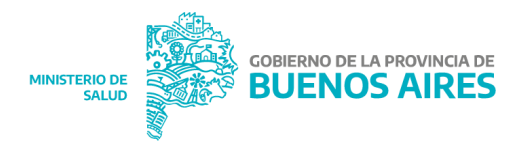

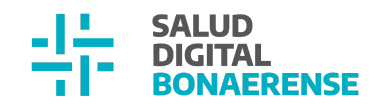

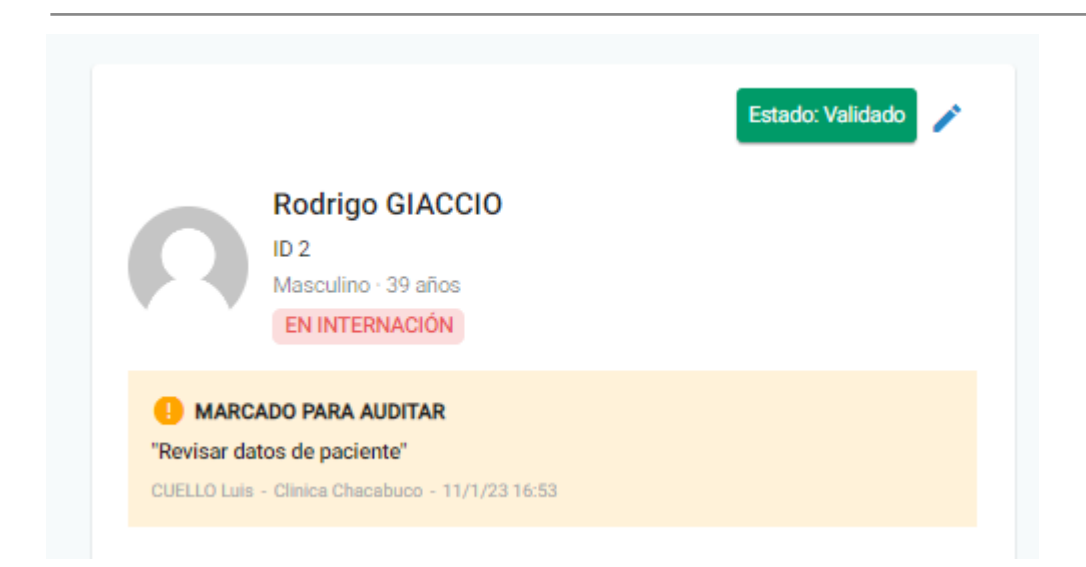

Luego será posible editar el mensaje, como así también borrarlo eliminando la marca ingresada.

- Al editarlo, el sistema mostrará lo que fue anteriormente cargado.
- Para desmarcarlo, al seleccionar "Desmarcar paciente para auditoría" se abrirá una ventana emergente con un mensaje de advertencia y al confirmar desaparecerá el mensaje, es decir, la marca.

| Editar paciente                                                              |        |                                   |
|------------------------------------------------------------------------------|--------|-----------------------------------|
| Se editará el paciente se                                                    | elecci | onado                             |
| Tipo de documento*                                                           |        | Nº de documento*                  |
| DNI                                                                          | •      | 30467004                          |
| Mensaje para auditoría<br>" <i>Revisar datos de pacie</i><br>Hace un momento | nte"   |                                   |
| 🧪 Editar mensaje                                                             | ⊗ (    | Desmarcar paciente para auditoria |
| ID Paciente                                                                  |        | Estado                            |
| 2                                                                            |        | Validado                          |

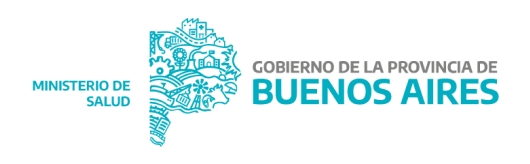

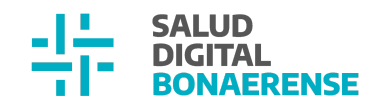

| e perder<br>Esئ | án lo<br>stá s | os motivos<br>eguro? | s por los | cuales         | fue m            | arcad            | io               |                  |                  |
|-----------------|----------------|----------------------|-----------|----------------|------------------|------------------|------------------|------------------|------------------|
| CELAR           |                | SI, DE               | ESMARC    | AR             |                  |                  |                  |                  |                  |
| CEL             | AR             | AR                   | AR SI, DI | AR SI, DESMARC | AR SI, DESMARCAR | AR SI, DESMARCAR | AR SI, DESMARCAR | AR SI, DESMARCAR | AR SI, DESMARCAR |

### Gestión de Turnos

Solicitudes de referencia por línea de cuidado con turno protegido

La solicitud de referencia por **línea de cuidado** permite la búsqueda y reserva de un turno protegido de otra institución de la provincia. Para ello es necesario ingresar a la solapa "Oferta por Red de Atención" desde el Módulo de Gestión de Turnos y completar los campos Línea de cuidado, Especialidad, Provincia y Partido. Luego, al asociar el turno a reservar con una referencia pendiente, el sistema sólo mostrará aquellas referencias que existen para ese paciente *dentro* de una línea de cuidado.

Aclaración: la solicitud de referencia por fuera de una línea de cuidado, es decir **por especialidades,** no permite asignación de turno protegido por oferta red de atención.

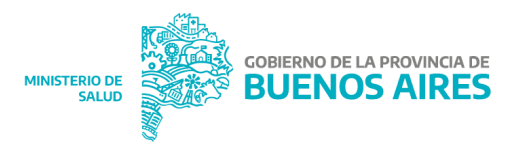

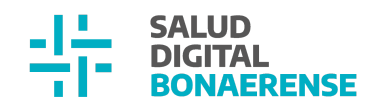

| Gestión de turnos                                                                                                 |                             |                                                             |                  |                       |   |
|----------------------------------------------------------------------------------------------------|-----------------------------|-------------------------------------------------------------|------------------|-----------------------|---|
| OFERTA POR PROFESIONAL                                                                                            | L OFERTA POR ESPEC          | OFERTA EN                                                   | RED DE ATENCIÓN  |                       |   |
| Seleccione los criterios para la l                                                                                | oúsqueda de turnos disponib | les en la red de atención:                                  |                  |                       |   |
| Línea de cuidado                                                                                                  |                             | Especialidad                                                |                  |                       |   |
| Línea de cuidado                                                                                                  |                             | adolescencia                                                |                  | ×                     |   |
| El campo es requerido                                                                                             |                             |                                                             |                  |                       |   |
| Provincia                                                                                                    | Partido                     |                                                             | Institución (Ope | cional)               |   |
| Buenos Aires                                                                                                    | × TANDIL                    |                                                             | × Establecimie   | nto hospitalario 1.22 | × |
| Fecha de inicio<br>28/12/2022<br>Se traerán resultados desde la f<br>BUSCAR TURNOS<br>Debe ingresar todos los can | echa seleccionada hasta 7 d | de fin<br>1/2023<br>ías en adelante<br>los para la búsqueda |                  |                       |   |
| urnos disponibles enc                                                                                             | ontrados                    |                                                             |                  |                       |   |
| Miércoles, 28 de diciembre de<br>2022                                                                             | Hospital Ramón Santamaria   | VICTORIA FERNANDEZ<br>10                                    | Adolescencia     | ASIGNAR TURNO         |   |
| Miércoles, 28 de diciembre de                                                                                     | Hospital Ramón Santamari    | a VICTORIA FERNANDEZ                                        | Adolescencia     |                       |   |

| () 10:45                                          | TANDIL                     |                    | consultorio 3  | ASIGNAR TURNO                        |
|---------------------------------------------------|----------------------------|--------------------|----------------|--------------------------------------|
| Miércoles, 28 de diciembre de<br>2022<br>() 11:00 | Hospital Ramón Santamarina | VICTORIA FERNANDEZ | Adolescencia   | ASIGNAR TURNO                        |
| Miércoles, 28 de diciembre de<br>2022<br>(© 11:15 | Hospital Ramón Santamarina | VICTORIA FERNANDEZ | Adolescencia   | ASIGNAR TURNO                        |
| Miércoles, 28 de diciembre de<br>2022<br>(§ 11:30 | Hospital Ramón Santamarina | VICTORIA FERNANDEZ | + Adolescencia | ASIGNAR TURNO                        |
|                                                   |                            |                    |                | Items por página 5 👻 1 - 5 de 37 < 📏 |

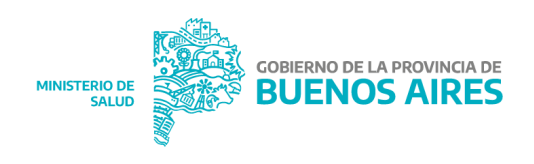

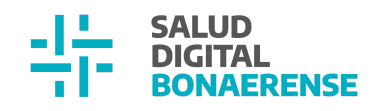

#### Nuevo turno 28/12/2022 14:00

| lúngundo do poniento               | Confirmerturne          | Deferencie |
|------------------------------------|-------------------------|------------|
| isqueda de paciente                | commar turno            | Referencia |
|                                    |                         |            |
| r Referencia asociada              |                         |            |
| Hospital REGRESION 1.41, 20/12/22, | , MONSALVES LUCAS DAVID | <br>       |
|                                    |                         |            |
|                                    |                         |            |
| Volver                             |                         |            |
| Volver                             |                         | <br>       |
| Volver                             |                         | <br>       |

## Gestión de Turnos

Configuración de agendas por línea de cuidado/sin línea de cuidado

Al momento de configurar una agenda, si esta no se asocia a una línea de cuidado no se podrá ingresar un porcentaje de turnos protegidos distintos de cero. Esto solo estará disponible en el caso de las agendas a las cuales sí se les definen líneas de cuidado.

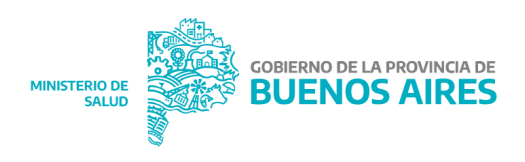

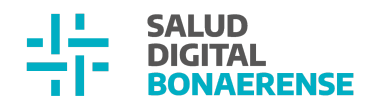

| Línea de cuidado (Opcional)         |               |   |
|-------------------------------------|---------------|---|
| angiologia y hemodinamia            |               | - |
| El profesional crea turnos          |               |   |
| Sector                              |               |   |
| Seleccionar                         |               | · |
| Consultorio                         |               |   |
| Seleccionar                         |               | * |
| Fecha de inicio*                    | Fecha de fin* |   |
| É                                   |               | ē |
|                                     |               |   |
| Porcentajes de turnos protegidos po | r día         |   |
| 0                                   |               |   |

## Referencias

## Lxs usuarixs con rol profesional pueden buscar y reservar turnos protegidos

Desde esta actualización también tendrán acceso a la solapa "Oferta por Red de Atención" lxs usuarixs con roles Especialista médico, Especialista en odontología y/o Profesional de la salud.

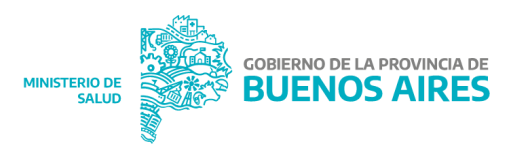

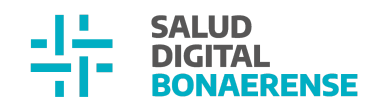

| OPERTA FOR PROFESIONAL                                        | OFERTAI       | EN RED DE ATENCI              |                  |   |                                |   |
|---------------------------------------------------------------|---------------|-------------------------------|------------------|---|--------------------------------|---|
| Seleccione los criterios para la búsqu                        | ueda de turno | os disponibles en la          | red de atención: |   |                                |   |
| ínea de cuidado.                                              |               |                               | Especialidad     |   |                                |   |
| Línea de cuidado                                              |               |                               | Especialidad     |   |                                |   |
|                                                               |               |                               |                  |   |                                |   |
| Provincia                                                     |               | Partido                       |                  | I | I <b>nstitución</b> (Opcional) |   |
| 1.0111014                                                     |               | 1 GI GIGO                     |                  |   |                                |   |
| Buenos Aires                                                  | ×             | TANDIL                        | 3                | × | Hospital REGRESION 1.41        | × |
| Buenos Aires                                                  | ×             | TANDIL                        | ;                | × | Hospital REGRESION 1.41        | × |
| Buenos Aires<br>Fecha de inicio de búsqueda                   | ×             | TANDIL                        | 3                | × | Hospital REGRESION 1.41        | × |
| Buenos Aires<br>echa de inicio de búsqueda<br>Fecha de inicio | ×             | <b>TANDIL</b><br>Fecha de fin | 3                | × | Hospital REGRESION 1.41        | × |

### Reporte de referencias -Información del turno asociado

Desde esta versión, dentro del reporte de referencias el personal administrativo podrá visualizar la información del turno protegido *asociado* a la referencia del paciente. Si no se asoció un turno, porque todavía no se lo buscó o porque la solicitud de referencia es por especialidad y no por línea de cuidado (y por lo tanto no tiene habilitada la reserva de turnos protegidos), la columna estará vacía. La información del turno se mostrará en cinco columnas nuevas referidas a: **Institución**, **profesional**, **fecha**, **hora** y **estado** del turno.

A su vez, en la columna de teléfono el número que se muestre será, en primer lugar, aquel cargado al reservar el turno. Si en dicho momento no se registró un número, el reporte de referencias mostrará el ingresado en el campo teléfono desde el Módulo de Pacientes (es decir, al empadronar o al editar la información de la persona).

Si la referencia tiene más de un turno asociado, se visualizará la información del turno más próximo. Esta situación se puede dar cuando hay un turno con estado ausente y se vuelve a asignar otro turno para atender la referencia.

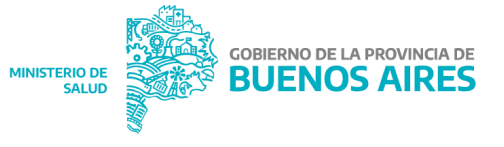

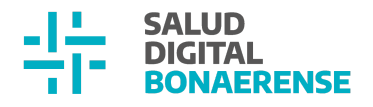

Pueden existir casos donde la referencia tenga un turno pendiente y el estado de la referencia indique que la misma está resuelta. Esto se da cuando la referencia fue atendida por un profesional diferente al del turno asignado para tal fin.

Aclaración: Los turnos en estado *cancelado* no se consideran para este reporte

|                                  | D               |                                                                                                    |                               |         |                   |         |             |             |             |         |                     |
|----------------------------------|-----------------|----------------------------------------------------------------------------------------------------|-------------------------------|---------|-------------------|---------|-------------|-------------|-------------|---------|---------------------|
| Solicitadas                      | Recibidas       |                                                                                                    |                               |         |                   |         |             |             |             |         |                     |
|                                  |                 |                                                                                                    |                               |         |                   |         |             |             |             |         |                     |
|                                  |                 |                                                                                                    |                               |         |                   |         |             |             |             |         |                     |
|                                  |                 | Fecha                                                                                                    |                               |         |                   |         |             |             | Hora E      | stado   |                     |
| Especialidad                     |                 | consulta                                                                                                    | tino                          | Institu | cion dei turno    | Protesi | onai turno  | Fecha turno | turno tu    | irno    | Estado referencia   |
|                                  |                 |                                                                                                    |                               |         |                   |         |             |             |             |         |                     |
| Adolescencia                     |                 | 12/12/2022 Clinica Chac                                                                                                    | abuco                         | Hosp    | ital Ramón        | FERN/   | ANDEZ,      | 27/12/202   | 211:30:00 A | signado | Referencia          |
|                                  |                 |                                                                                                    |                               | Santa   | marina            | VICTO   | RIA         |             |             | 0       | pendiente           |
| Adelessessie                     |                 | 07/10/2022 Clinics Ches                                                                                                    | ahuaa                         |         |                   |         |             |             |             |         | Referencia          |
| Adolescencia                     |                 | U//TZ/ZUZZ CIINICa Chac                                                                                                    | abuco                         |         |                   |         |             |             |             |         | pendiente           |
|                                  |                 |                                                                                                    |                               |         |                   |         |             |             |             |         | Poforoncia          |
| Adolescencia                     |                 | 05/12/2022 Clinica Chac                                                                                                    | abuco                         |         |                   |         |             |             |             |         | Referencia          |
|                                  |                 |                                                                                                    |                               |         |                   |         |             |             |             |         | pendiente           |
| Angiología general v hem         | odinamia        | 24/11/2022 Clinica Chao                                                                                                    | abuco                         |         |                   |         |             |             |             |         | Referencia          |
| Anglologia general y nem         | oumanna         | 24/11/2022 Olifica Oliac                                                                                                    | abuco                         |         |                   |         |             |             |             |         | pendiente           |
|                                  |                 |                                                                                                    |                               |         |                   |         |             |             |             |         | Referencia          |
| Adolescencia                     |                 | 16/11/2022 Clinica Chac                                                                                                    | abuco                         | Clinic  | a Chacabuco       | ALFAR   | 0, Juan     | 18/11/202   | 219:40:00 A | tendido | nendiente           |
|                                  |                 |                                                                                                    |                               |         |                   |         |             |             |             |         | pendiente           |
| Adolescencia                     |                 | 16/11/2022 Clinica Chac                                                                                                    | abuco                         |         |                   |         |             |             |             |         | Referencia          |
|                                  |                 |                                                                                                    |                               |         |                   |         |             |             |             |         | pendiente           |
|                                  |                 |                                                                                                    |                               |         |                   |         |             |             |             |         | Referencia          |
| Adolescencia                     |                 | 16/11/2022 Hospital Ran                                                                                                    | non Santamarina               | Clinic  | a Chacabuco       | ALFAR   | 0, Juan     | 19/11/202   | 209:40:00 A | usente  | pendiente           |
|                                  |                 |                                                                                                    |                               |         |                   |         |             |             |             |         | Deferencie          |
| Adolescencia                     |                 | 16/11/2022 Clinica Chac                                                                                                    | abuco                         | Clinic  | a Chacabuco       | ALFAR   | 0, Juan     | 16/11/202   | 220:00:00 A | tendido | Referencia          |
|                                  |                 |                                                                                                    |                               |         |                   |         |             |             |             |         | pendiente           |
|                                  |                 |                                                                                                    |                               |         |                   |         |             |             |             |         |                     |
| _                                |                 |                                                                                                    |                               |         |                   |         |             |             |             |         |                     |
| Essecialidad                     | Feeles serentes | Institución destina                                                                                                    | In a titu a i fan al al a uma |         | Destacional turne |         | Feebe turns | Lieve turne | Catada tura | . Fata  | da safasansia       |
| Adolescencia                     | 12/12/2022      | Clinica Chacabuco                                                                                                    | Hospital Ramón Santam         | orino   | EERMANDEZ VICT    |         | 27/12/2022  | 11.30.00    | Asignado    | D ESta  | rencia pendiente    |
| Adologgongia                     | 07/12/2022      | Clinica Chacabuco                                                                                                    | Huspital Marilon Sanah        | anna    | FERMANDEZ VICI    | UNIA    | 21112/2022  | 11.30.00    | Asigliauu   | Pofe    | rencia pendiente    |
| Adelesconsia                     | 05/12/2022      | Clinica Chacabuco                                                                                                    |                               |         |                   |         |             |             |             | Pofe    | rencia pondiente    |
| AppleStelltig                    | 03/12/2022      | Clinica Chacabuco                                                                                                    |                               |         |                   |         |             |             |             | Defe    | renuia pendiente    |
| Anglologia general y nemocinamia | 24/11/2022      | Clinica Chacabuco                                                                                                    | Clinica Chasabusa             |         |                   |         | 10/11/2022  | 10.40.00    | Atondido    | Defe    | rencia pendiente    |
| Aqquescencia                     | 10/11/2022      | Cillica Chacabuco                                                                                                    | STORE STREADING               |         | ALFARQ Juan       |         | 10/11/2022  | 15.40.00    | Alenging    |         | rendia bendienia    |
| Addiescencia                     | 16/11/2022      | Clínica Chacabuco                                                                                                    |                               |         | 415400.1          |         | 40/44/0000  | 00.40.00    |             | Rele    | rencia pendienie    |
| Addiescencia                     | 10/11/2022      | Hospital Kamon Santamarina                                                                                                    | Clinica Chacabuco             |         | ALFARO Juan       |         | 19/11/2022  | 09:40:00    | Ausente     | Rete    | reticia pendiente   |
| Aquiescencia                     | 10/11/2022      |                                                                                                    | Cillica Chacabuco             |         | ALFARO Juan       |         | 10/11/2022  | 20:00:00    | Atendido    | Kete    | recicia pendiente   |
| Largiologia                      | 14/11/2022      |                                                                                                    |                               |         |                   |         |             |             |             | Rete    | rencia pendiente    |
| Clinica medica                   | 09/11/2022      | Centro de Atencion Primaria                                                                                                    |                               |         |                   |         |             |             |             | Rete    | rencia pendiente    |
| Addiescencia                     | 03/11/2022      | Clinica Chacabuco                                                                                                    |                               |         |                   |         |             |             |             | Rete    | rencia pendiente    |
| Adolescencia                     | 02/11/2022      | Clinica Chacabuco                                                                                                    |                               |         |                   |         |             |             |             | Rete    | rencia pendiente    |
| Anestesiologia                   | 31/10/2022      |                                                                                                    |                               |         |                   |         |             |             | -           | Refe    | rencia pendiente    |
| Pediatria                        | 28/10/2022      | Hospital Ramón Santamarina                                                                                                    |                               |         |                   |         |             |             |             | Refe    | rencia pendiente    |
| Cardiología                      | 27/10/2022      | Clinica Chacabuco                                                                                                    |                               |         |                   |         |             |             |             | Refe    | rencia pendiente    |
| Anatomía patológica              | 25/10/2022      | Clinica Chacabuco                                                                                                    |                               |         |                   |         |             |             |             | Refe    | rencia pendiente    |
| Anatomía patológica              | 25/10/2022      | Clinica Chacabuco                                                                                                    |                               |         |                   |         |             |             |             | Refe    | rencia pendiente    |
| mana setter and the former       | 124/10/0000     | It is a stated in the second second s |                               |         |                   |         |             |             |             | m-4-    | and a second second |

### Solicitud de referencia - teléfono de contacto

Desde esta actualización, al momento de solicitar una referencia desde una nueva consulta, será posible registrar un teléfono de contacto para facilitar el posterior

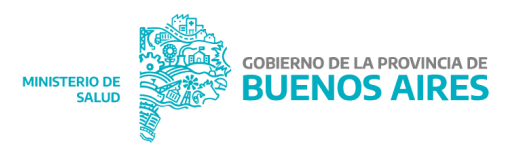

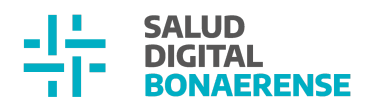

| ntacto                             | con                          | el                        | paciente | para | la                     | asignación           | de    | un        | turno |
|------------------------------------|------------------------------|---------------------------|----------|------|------------------------|----------------------|-------|-----------|-------|
| Agrega                             | ar solicitu                  | d de refe                 | erencia  |      |                        |                      |       |           | ×     |
| Origen                             |                              |                           |          |      | Destino                |                      |       |           | A     |
| Provincia<br>Buenos                | Aires                        |                           |          |      | Provincia<br>Buenos Ai | ires                 |       |           | •     |
| Partido<br>TANDIL                  |                              |                           |          |      | Partido                |                      |       |           | •     |
| Institución<br>Clinica (           | Chacabuco                    |                           |          |      | El campo es r          | requerido            |       |           | •     |
| Problem                            | na asociado                  |                           |          | •    | Solicitar po           | or línea de cuidado? |       |           |       |
| El campo e<br>Teléfono             | es requerido<br>del paciente |                           |          |      | Línea de c             | uidado               |       |           | •     |
| Prefijo<br>El campo e<br>requerido | 5                            | Número<br>El campo es rec | querido  |      | Especialio             | lad                  |       |           | *     |
|                                    |                              |                           |          |      |                        |                      | AGREO | GAR SOLIC | TUD   |
|                                    |                              |                           |          |      |                        |                      |       |           |       |

## **Backoffice** Gestión de roles de usuarixs

Para facilitar la gestión de roles de lxs usuarixs desde el Módulo Backoffice, se modificó la manera en que los mismos se visualizan y se asignan. De todos modos, no se cambiaron las validaciones.

- Si el rol está asociado a una profesión (por ejemplo "especialista médicx"), lx usuarix debe tener una profesión asociada.
- Si el rol es de nivel 1 (roles institucionales) es obligatorio definirle una institución.

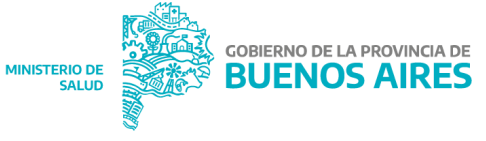

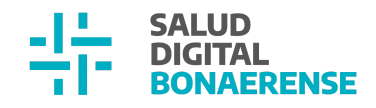

• Si el rol es de nivel 0 (roles generales/jurisdiccionales) no se debe definir una institución.

| := | ≡ Personas     | 34589938 CALVO FERNANDA             |                   |          |
|----|----------------|-------------------------------------|-------------------|----------|
| E  | Admins         | Nombre de usuario                   |                   |          |
| ۵  | Instalaciones  | calvofernanda@example.com           |                   |          |
| ĕ  | Inspeccionar   | Habilitado                          |                   |          |
|    | Datos maestros | ×                                   |                   |          |
| ≡< | Mas            | e-mail<br>fernandacalvo@hotmail.com |                   |          |
|    |                | Último ingreso                      |                   |          |
|    |                | 18/1/2023, 12:25:47                 |                   |          |
|    |                | Roles                               |                   |          |
|    |                | ASOCIAR ROL                         |                   |          |
|    |                | Rol                                 | Institución       |          |
|    |                | Especialista Médico                 | Clinica Chacabuco | ELIMINAR |
|    |                | Personal de estadística             | Clinica Chacabuco | ELIMINAR |
|    |                | Administrador de camas              | Clinica Chacabuco | ELIMINAR |
|    |                | Administrador                       |                   | ELIMINAR |
|    |                |                                     |                   |          |

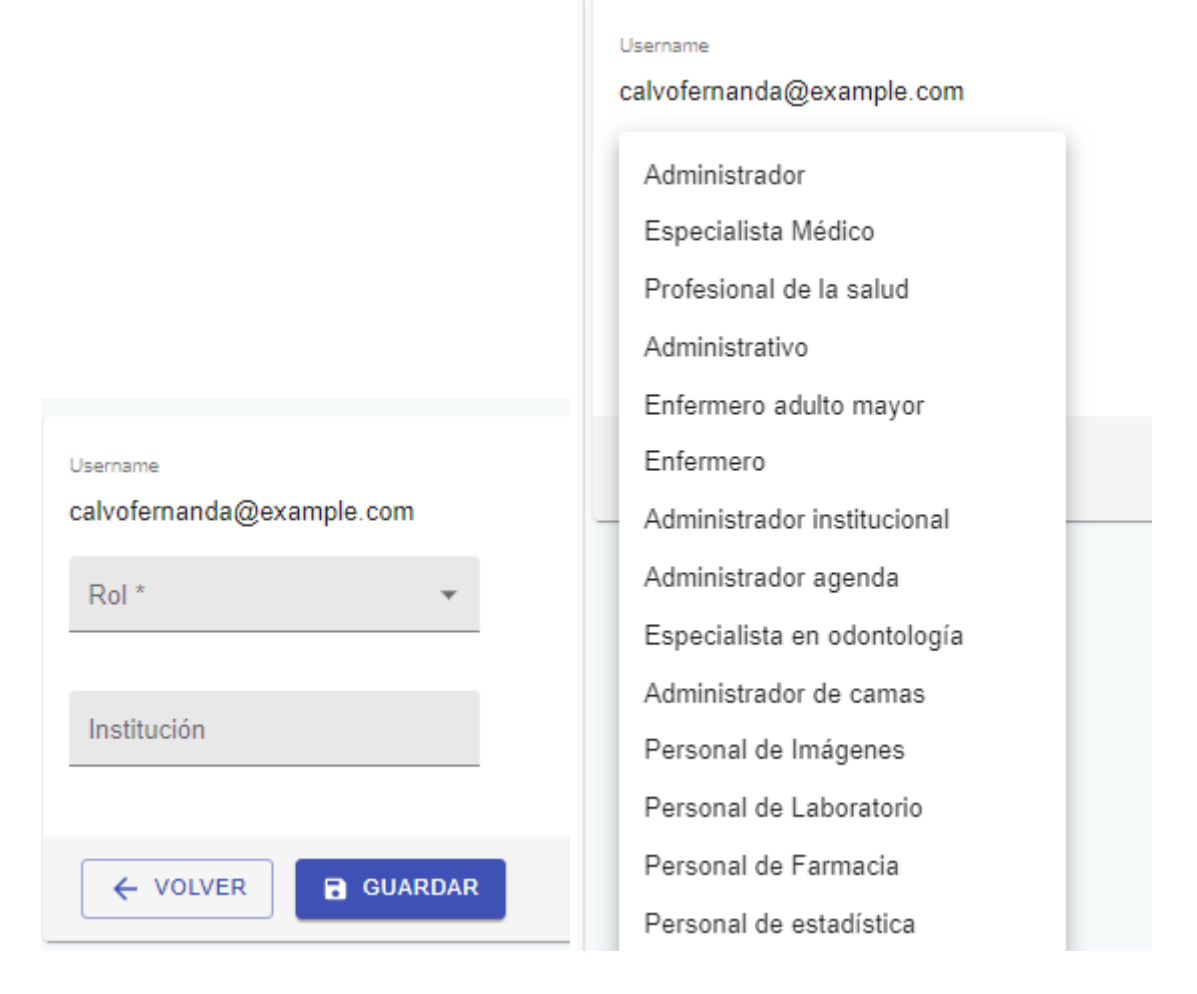

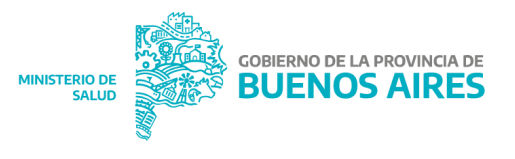

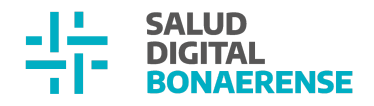

Si se desea asignar una contraseña, cambiar el nombre de usuario o deshabilitar un usuario, se debe apretar el botón **editar** de la esquina superior derecha de la pantalla principal de usuario.

| Tablero              | EDITAR                                       |
|----------------------|----------------------------------------------|
| Planta     Personas  | 34589938 CALVO FERNANDA<br>Nombre de usuario |
| Admins Instalaciones | calvofemanda@example.com<br>Habilitado       |

## **Mejoras generales**

## 1. Error en fecha de inicio de internación

En esta versión se resolvió un error en el Módulo de Internación, en el cual al iniciar un nuevo episodio, si el mismo se originaba a partir de las 21 hs, se mostraba como fecha de inicio el día siguiente al real.

| Nueva internación<br>Complete los siguientes datos                                  |                        | FEDERICO<br>JOAQUIN<br>MARTINEZ                  | Estado: Permanente                 |    |
|-------------------------------------------------------------------------------------|------------------------|--------------------------------------------------|------------------------------------|----|
| Fecha y hora de ingreso<br>26/12/2022                                               |                        | ID 11181<br>Masculino · 19 años                  |                                    |    |
| 23:00                                                                               |                        | Documento<br>DNI 44657023                        | CUIL/CUIT<br>20446570235           |    |
| Cobertura médica                                                                    |                        | calle numer pi dep<br>CASA DE PIEDRA , Catamarca | Fecha de Nacimiento<br>29/01/2003  |    |
| Sin cobertura                                                                       |                        | Emau<br>Sin Información<br>Cobertura             | Nio de telefono<br>Sin Información |    |
| Asignación de cama                                                                  |                        | OBRA SOCIAL DEL PERSONAL ASOCI                   | ~                                  |    |
| Cama 9220<br>Sector<br>SubSectorInternacion<br>Habitación<br>Habitacion internacion |                        |                                                  |                                    |    |
|                                                                                     | MINISTERIO DE<br>SALUD | OBIERNO DE LA PROVINCIA DE BUENOS AIRES          |                                    | 15 |

Y

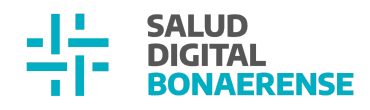

|                                                               | Estado: Perr                       | anente 🧪 📇 Resumen de i                                                          | internación               |
|---------------------------------------------------------------|------------------------------------|----------------------------------------------------------------------------------|---------------------------|
| FEDERICO<br>JOAQUIN<br>MARTINEZ                               |                                    | 🕕 6795 🖶 92<br>GENERAR PASE                                                      | D220 SubSectorInternacion |
| ID TTRE<br>Masculino · 19 años<br>EN INTERNACIÓN              |                                    | MAXIMILIANO     O días internado     Ingreso: 26/12/2022     Fecha probable de a | 2 PAILLAO                 |
| Información Personal                                          |                                    |                                                                                  |                           |
| Documento<br>DNI 44657023                                     | CUIL/CUIT<br>20446570235           | 📋 Turnos asign                                                                   | nados 🕀                   |
| Domicilio<br>calle numer pi dep<br>CASA DE PIEDRA , Catamarca | Fecha de Nacimiento 29/01/2003     |                                                                                  | Sin turnos asignados      |
| Email<br>Sin Información                                      | Nro de teléfono<br>Sin Información |                                                                                  |                           |
| Cobertura                                                     |                                    |                                                                                  |                           |
|                                                               | SOCI                               | ~                                                                                |                           |

## 2. Definición de número de matrícula

Se resolvió incidente que hacía que no se pudieran ingresar números de matrícula que contuvieran ceros.

Versión anterior:

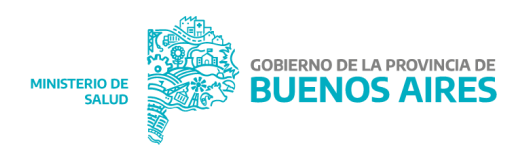

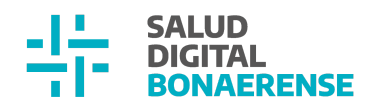

|                              |        | ×   |
|------------------------------|--------|-----|
| Matriculas                   |        |     |
| Nº de matricula<br>71250     |        | Î   |
| La matricula no es válida.   |        |     |
| Nacional      Provincial     |        |     |
| Asociada a:                  |        |     |
| Profesión     C Especialidad |        |     |
| Seleccione profesión         | •      |     |
| + Agregar otra matricula     |        | _   |
|                              | CONFIR | MAR |
|                              |        |     |
|                              |        |     |

## Versión actual:

| Matriculas<br>N <sup>*</sup> de matricula<br>71250 |       |       |
|----------------------------------------------------|-------|-------|
| N* de matricula<br>71250                           |       |       |
| Nacional      Provincial                           |       | J     |
| Nacional      Provincial                           |       |       |
|                                                    |       |       |
| Asociada a:                                        |       |       |
| ● Profesión 🔵 Especialidad                         |       |       |
| Seleccione profesión                               | *     |       |
|                                                    |       |       |
| + Agregar otra matricula                           | CONF  | IRMAR |
|                                                    | CONFI | RWIAR |

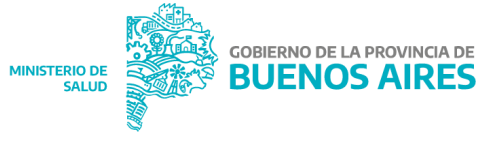

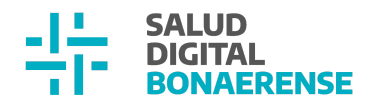

### 3. Problemas en resumen

Se agregaron los siguientes cambios en la tarjeta Problemas Activos y Crónicos del **resumen de historia clínica**:

- Opción de consultar y resolver un problema
- Definición de colores en los distintos tipos de severidad de los problemas
  - Leve: grisado
  - Moderado: negro
  - Severo: rojo

#### Resumen de historia clínica

| () Problemas activos y crónico | S        |                     |   |
|--------------------------------|----------|---------------------|---|
| Gripe                          | Severo   | Desde<br>18/01/2023 | : |
| Dolor de espalda               | Leve     | Desde<br>07/03/2022 | : |
| Accidente cerebrovascular      | Moderado | Desde<br>14/01/2022 | : |

### Resumen de historia clínica

| () Problemas activos y crónico | )S       |                     |          | (!)     |
|--------------------------------|----------|---------------------|----------|---------|
| Gripe                          | Severo   | Desde<br>18/01/2023 | :        | Hiperte |
| Dolor de espalda               | Leve     | Desde<br>07/03/2022 | Consulta |         |
| Accidente cerebrovascular      | Moderado | Desde<br>14/01/2022 | Resolver |         |
|                                |          |                     |          |         |

### 4. Visualización del texto libre de una evolución en Histórico de Evoluciones

Los campos de evoluciones de todas las consultas respetan, desde esta actualización, todos los caracteres que ingresa lx profesional, incluyendo el "enter", visualizándose luego en el histórico de evoluciones el texto exacto que se escribió.

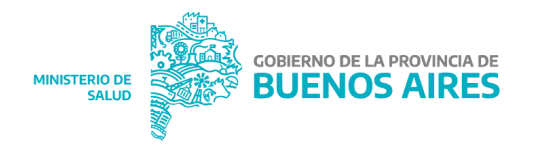

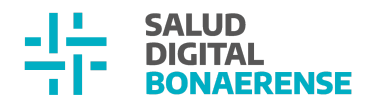

Evolución ingresada en consulta ambulatoria (no se visualiza el texto completo, hay que usar la scrollbar):

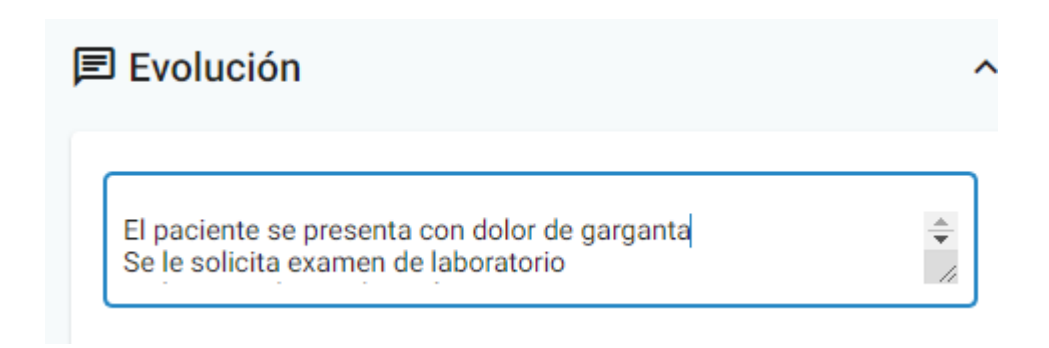

Visualización en Histórico de Evoluciones:

Faringitis
Especialidad
Cardiología

Descripción/Resumen

El paciente se presenta con dolor de garganta Se le solicita examen de laboratorio Se le prescribe medicación

### Visualización en PDF de consulta:

#### Observaciones

#### Evolución

El paciente se presenta con dolor de garganta Se le solicita examen de laboratorio Se le prescribe medicación Fecha de consulta 18/01/2023

Profesional CALVO Fernanda

Profesional:CALVO Fernanda Matricula: MN-320215, MP-998877

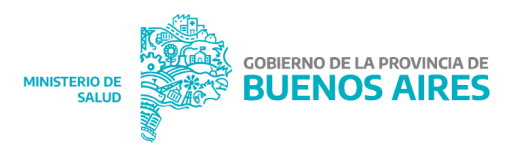

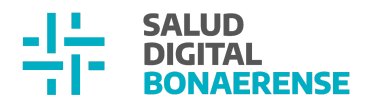

### 5. Nombres de profesionales

Se realizaron cambios en la aplicación para que los nombres de lxs profesionales se muestren con la siguiente convención según corresponda:

- apellido + otros apellidos + nombre autopercibido
- apellido + otros apellidos + nombre + otros nombres

Se realizaron modificaciones en las siguientes funcionalidades:

- Gestión de Turnos Oferta por profesional Desplegable de profesionales
- Gestión de Turnos Oferta por profesional Información de profesionales de la agenda
- Gestión de Turnos Oferta por profesional Mensaje de otro turno el mismo día
- Gestión de Turnos Oferta por profesional Email de turno
- Gestión de Turnos Oferta por profesional Impresión del turno
- Gestión de Turnos Oferta por especialidad Nombre del profesional en la lista de turnos disponibles
- Gestión de Turnos Oferta por especialidad Mensaje de otro turno el mismo día
- Gestión de Turnos Oferta por especialidad Mensaje de turno asignado
- Gestión de Turnos -Oferta por especialidad Email de turno
- Gestión de Turnos Oferta por especialidad Impresión del turno
- Gestión de Turnos Oferta en red de atención Nombre del profesional en la lista de turnos disponibles
- Gestión de Turnos Oferta en red de atención- Mensaje de otro turno el mismo día
- Gestión de Turnos Oferta en red de atención- Mensaje de turno asignado
- Gestión de Turnos Oferta en red de atención Email de turno
- Gestión de Turnos Oferta en red de atención Impresión del turno

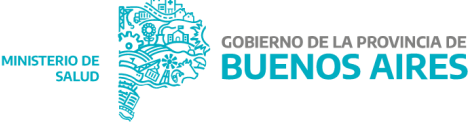

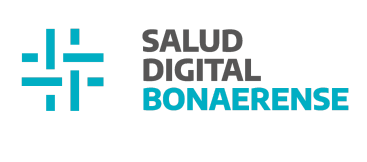

- Histórico de evoluciones Profesional que cargó el problema
- Histórico de evoluciones Profesional que hizo la contrarreferencia

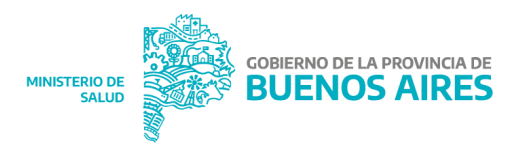